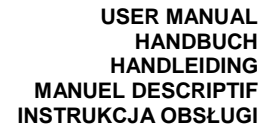

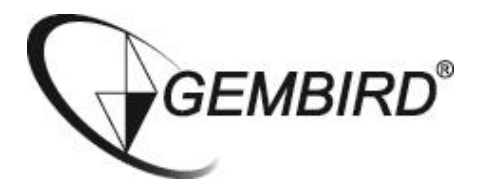

# **ICAM-WRHD-01**

# **ONLINE MANUALS**

- Detailed step-by-step installation guides available in several languages on <u>www.gembird.nl</u>
- Detaillierte Bedienungsanleitung in deutscher Sprache finden Sie auf unserer Webseite <u>www.gembird.de</u>
- Uitgebreide Nederlandse handleiding beschikbaar via www.gembird.nl
- Guide d'installation détaillé en français disponible sur: www.gembird.nl

ROTATING HD WIFI CAMERA HD SMART WIFI IP-CAM DRAAIBARE SMART HD WIFI CAMERA CAMERA NUMÉRIQUE HD À TÊTE PIVOTANTE + WIFI OBROTOWA KAMERA HD WIFI W KOLORZE BIAŁYM

## FEATURES

- HD 720p indoor WiFi IP-camera with built-in microphone, speaker
- WiFi function easily connect the camera to your network via your smartphone or tablet
- LAN port for connecting to wired network
- Practical microSD slot for easy video recording and capturing snapshots
- Free mobile apps allow you to monitor your camera from all over the world via internet
- Rotates up to 350° horizontally and tilts up to 90° vertically
- Motion detection, alarm alerts by e-mail and push message
- Place it on any flat surface, or easily mount it to a wall or ceiling

### SPECIFICATIONS

- Interfaces: WiFi: 802.11 b/g/n, RJ45 LAN
- Image sensor: 1/4" CMOS 1 Mega pixels, 3.6 mm lens system, F = 2.0; 90 degrees angle of view
- Video resolution: 30 fps at 1280 x 720, 640 x 360, 320 x 180
- Video format: H.264/MJPEG
- Sound SNR: 48 dB
- Electronic shutter speed: 1/50 1/100000 second
- Web-protocols supported: TCP/I, UDP/IP, HTTP, SMTP, FTP, DHCP, DDNS, UPNP, NTP, RTSP, ONVIF
- Built-in speaker
- Built-in IR backlight and IR-CUT filter
- MicroSD card up to 64 GB supported
- Power consumption: 5 VDC up to 2 A, no battery inside
- AC power adapter: 100 240 V AC input, 5 V DC output up to 2 A
- Dimensions: 120 x 120 x 135 mm
- Weight: 0.3 kg
- Operating conditions: -10 50 Celsius degrees at 10-85% humidity
- FOR INDOOR USE ONLY

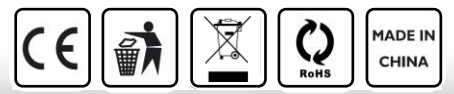

# CONNECTING IP CAMERA TO WIFI AND INSTALLING AND USING THE MOBILE APP

## **INSTALLING APP:**

1. Open the Apple App store or Google Play store on your phone/tablet and search for "iVIEW PRO". Download and install the iVIEW PRO app on your phone or tablet.

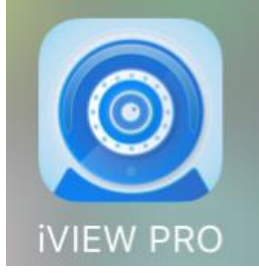

# APP REGISTRATION AND LOGIN:

2. When you open the app for the first time, you have to two options. Either to create a personal user account and register with your email, or to jump right in and use the app anonymous (no registration). (if you want to use the camera on several devices, it is advised to register it on a user account. For the anonymous login, just push the anonymous login button (door). For the account registration option, follow the following 4 easy steps.

II Input your amail address and

| I. | Open your app on the phone an<br>click on "Register". |           |                  | rid create password |         |      | sanu  |                           |       |
|----|-------------------------------------------------------|-----------|------------------|---------------------|---------|------|-------|---------------------------|-------|
|    | No SIM                                                |           |                  | 50% <b>E</b>        | 50% 💶 • |      |       |                           |       |
|    |                                                       | Acc       | count logon      |                     |         | No S | SIM 🗢 | 14:16                     | 40% 🔳 |
|    |                                                       |           |                  |                     |         | <    |       | Mailbox register          |       |
|    |                                                       | +31       | Netherlar        | nds                 |         |      |       |                           |       |
|    | 2                                                     | Enter mo  | bile No./email a | address             |         |      | 2     | Please enter the mailbox  |       |
|    | Ê                                                     | Please er | nter the passwo  | ord 💋               |         |      | ĉ     | Please enter new password |       |
|    |                                                       |           | Login            |                     |         |      | ĉ     | Please re-enter password  |       |
|    | Registe                                               | er        | For              | get password        |         |      |       |                           |       |
|    |                                                       | ——— A     | nonymou —        |                     |         |      |       |                           |       |
|    |                                                       |           | ·                |                     |         |      |       | Immediately register      |       |
|    |                                                       |           |                  | English             |         |      |       |                           |       |

# III. Enter the random code (case sensitive) and press "register".

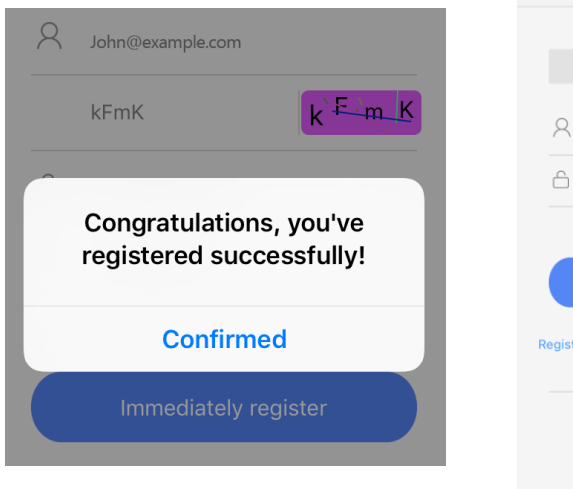

# IV. now login with your email address and password

| No SIM 훅 | 14:10             | 41% 🔳 🔿  |
|----------|-------------------|----------|
|          | Account logon     |          |
|          |                   |          |
|          | +31   Netherlands | ;        |
| 2        | John@example.com  |          |
| Ê        |                   | 95       |
|          |                   |          |
|          | Login             |          |
| Register | Forget            | password |
|          | Anonymou          |          |
|          |                   |          |
|          | Er                | nglish   |

# CONNECTING THE IP CAMERA TO WIFI:

- 3. Now please power the camera on with power adapter. Make sure your phone WiFi is turned on. The camera now starts up and will start beeping every other second. Follow next steps to connect camera to wifi.
- I. Press "+" to connect the camera II. Three ways for connecting, Smart link manual add and via QR code and add it to the device list No SIM 2 13:22 50% **Device list** + Smartlink Add new device It's still empty! You need to add equip ment to watch the video. Get started n Add manually Add networked device Scan Scan the QR Code to add NVR Q ~

- **4.** Now press the plus (+) sign in the top right corner of the screen to add a camera to the app camera list.
- 5. There are two ways for connecting your camera:
  - I. Smartlink
  - II. Add manually.
  - III. QR code scan (only if QR code is present on your camera)

Easiest is the Smartlink option. To use this, put the phone near the camera. Listen carefully, the Smartlink option only works when the camera is beeping every other second. This beeping means the camera can be paired to your wifi network. If this is not the case, please try to reset the camera with a pin via the reset button at the bottom of the camera.

The Manual Add option is only suitable to add cameras that are already connected to wifi. If this is not the case, please use the Smartlink option.

The QR code scanning option is only available when a sticker with QR code is present on your camera. If there is no sticker, the QR code option is not available.

Please follow the steps on the next pages to connect the camera to your wifi network via the Smartlink option.

## I. Press "connect via wifi" button

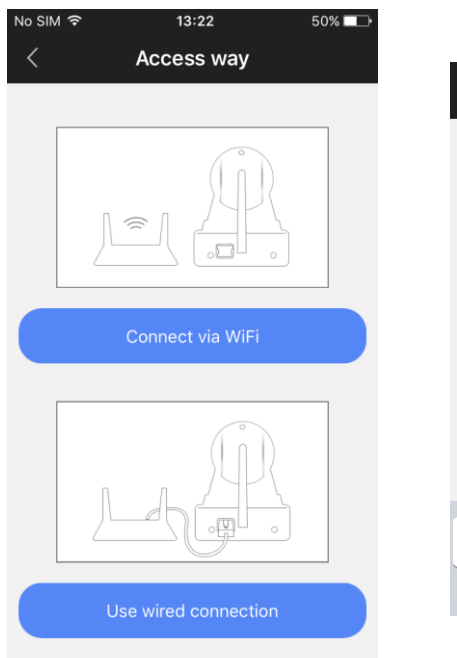

# II. Enter the password of your wifi network

Ready for connecting WiFi

## Camera needs to connect...

Not support 5G network

Your WiFi network name

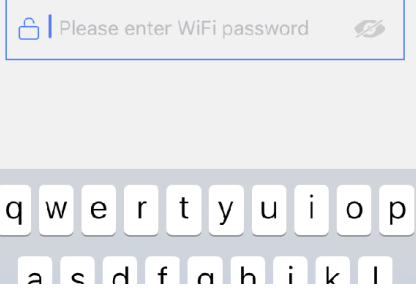

## III. If you hear the camera beeping, continue by pressing blue button. (Not beeping? Reset camera first)

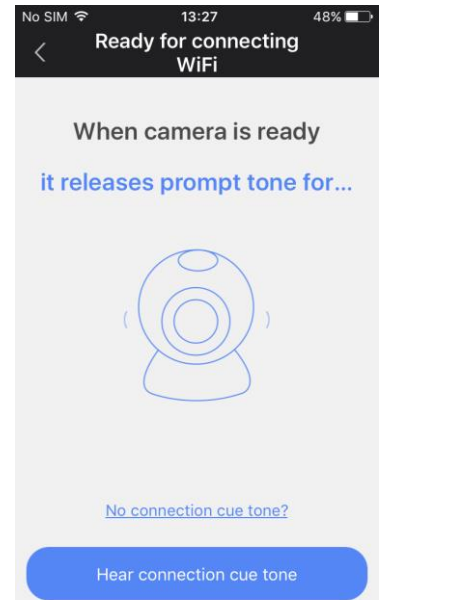

## IV. Turn up the volume of your phone/tablet and click 'next'

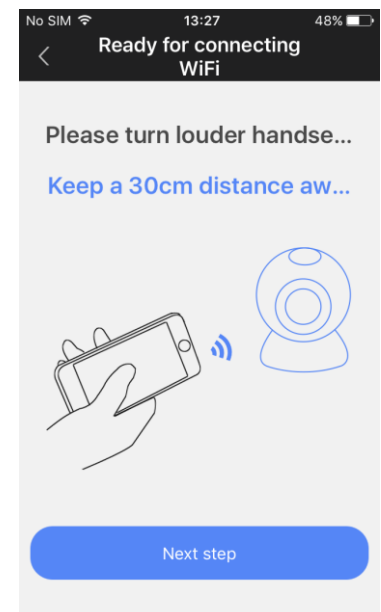

### V. You will now hear sonic connection tone sequence from phone. Please wait

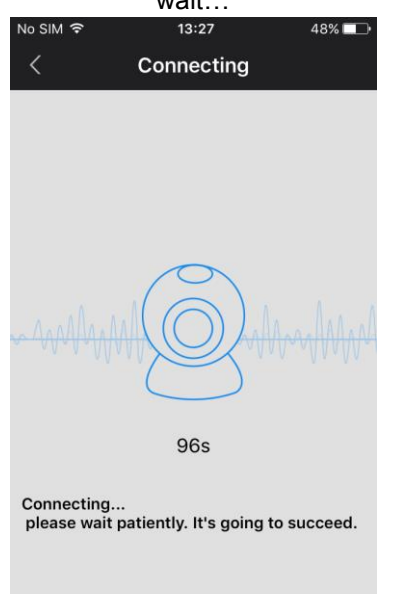

### VI. When connected, you can name your camera and enter the camera password (123) Click 'save'

| No S   | IM ຈ                                                 | 13:45             | 45% 💷     |
|--------|------------------------------------------------------|-------------------|-----------|
| <      | Perfec                                               | ting informatio   | n Save    |
|        | С                                                    | am3922712         | T         |
| 0      | Please nam                                           | e the device      |           |
| ß      | Please ente                                          | r device password |           |
| Initia | l device pas<br>D:xxxxxxx<br><sup>2</sup> assword:xx | sword is often sh | iown on t |

## Adding camera manually:

If your camera is already connected to your home wifi (online camera) and you want to add it to the iVIEW PRO app on your second phone/tablet, you can add it manually. For this, you need the camera ID number and its password. The ID number is written on a sticker on the camera itself. The

| <ul> <li>Add networked device</li> <li>Please enter device ID</li> <li>Please enter device name</li> <li>Please enter device password</li> </ul> |
|----------------------------------------------------------------------------------------------------|
| Please enter device ID<br>Please enter device name<br>Please enter device password                                                               |
| Please enter device ID<br>Please enter device name<br>Please enter device password                                                               |
| Please enter device ID<br>Please enter device name<br>Please enter device password                                                               |
| Please enter device name Please enter device password                                                                                            |
| Please enter device name                                                                                                    |
| Please enter device password                                                                                                    |
| Please enter device password                                                                                                    |
|                                                                                                    |
|                                                                                                    |
|                                                                                                    |
|                                                                                                    |
|                                                                                                    |
|                                                                                                    |
|                                                                                                    |
|                                                                                                    |
|                                                                                                    |
|                                                                                                    |
| Save                                                                                                    |

default password is 123, but if you changed this password, you should use the camera's current personal password to add it.

In the 'Device name" field you can type any name you like, e.g. 'Living room cam1". Click 'Save' to add the camera to your device list.

# HOW TO USE THE APP / VIEW CAMERA VIDEO FEED:

Function and button overview:

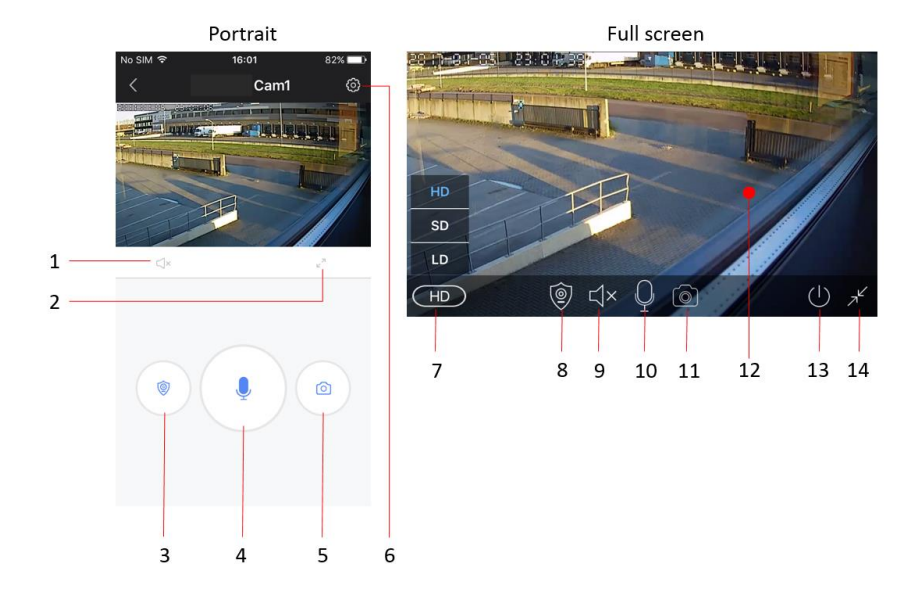

- 1. Mute button
- 2. Enable full screen mode
- 3. Toggle alarm mode
- 4. Microphone button (hold to talk)
- 5. Snapshot button
- 6. Settings menu button
- 7. Video quality settings
- 8. Toggle alarm mode
- 9. Mute button
- 10. Microphone
- 11. Snapshot button
- 12. Live video feed from camera
- 13. Exit camera
- 14. Exit full screen mode

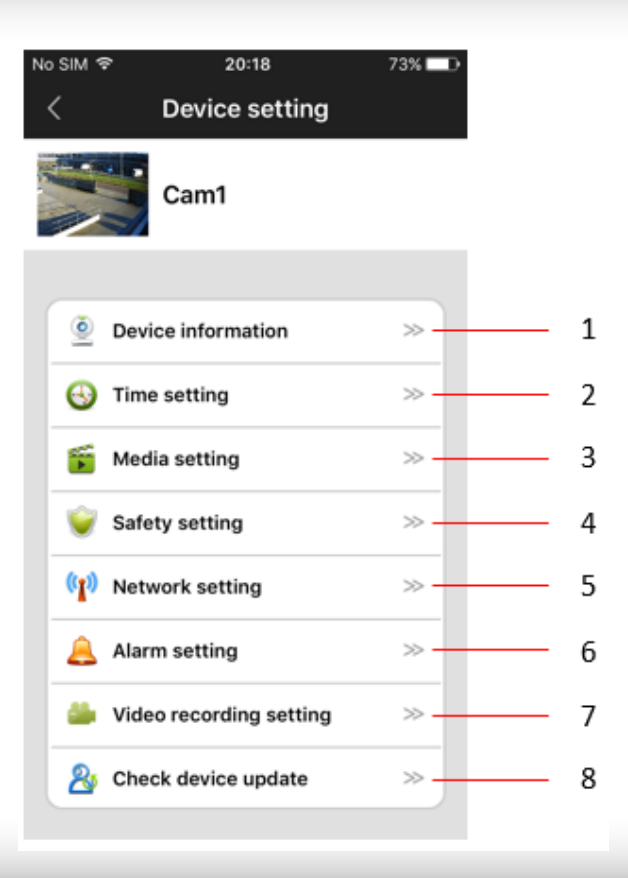

## 1. Device information

Check device information (e.g. device ID number) and change camera name.

# 2. Time settings.

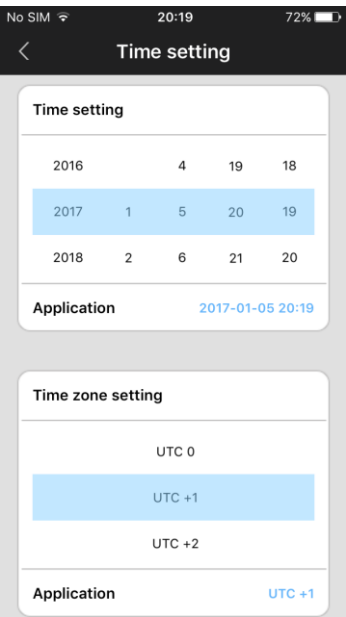

The camera should show the right time automatically. If not, you can also set it manually. First set the correct time zone (for NL, DE, FR, BE, CZ set time zone to UTC+1) and press 'application' in the Time zone setting area. Then check if time and date are correct and press 'application' in the Time setting area. Time should now be correctly set.

# 3. Media settings

| Nc | SIM হ      | 20      | ):19    | 72% 💷• |
|----|------------|---------|---------|--------|
|    | <          | Media   | setting |        |
|    |            |         |         |        |
|    | Video forr | nat     |         |        |
|    |            |         |         |        |
|    | • PAL      |         | Ontso   | :      |
|    |            |         |         |        |
|    |            |         |         |        |
|    | Sound vol  | ume     |         |        |
|    |            |         |         |        |
|    |            |         | C       |        |
|    |            |         |         |        |
|    |            |         |         |        |
|    |            |         |         |        |
|    | Picture in | ersion/ |         |        |
|    |            |         |         |        |

Here you can setup video format (set to PAL for EU), device volume and also invert the camera image. This is required when the camera is mounted upside down on e.g. a ceiling.

# 4. Safety settings

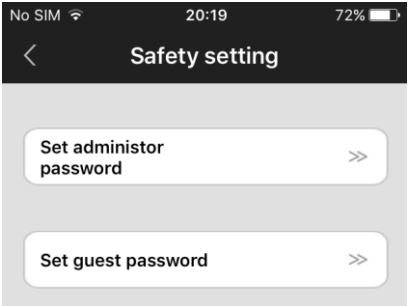

## The default password for your camera is 123. This is a very weak standard password. It is highly recommended to change it to a stronger personal password. The administrator password gives access to all camera functions. You can also set a separate Guest password for viewing only (no administrator rights).

# 5. Network settings

| No SIM ᅙ | 21:09          | 59% 💶 - |
|----------|----------------|---------|
| <        | Network settir | ng      |
| Network  | < type         |         |
|          | red<br>Fl      |         |
| WIFI lis | t              |         |
| H368N94  | 405P           | ê       |

You can switch between wired and wifi connection method here.

# 6. Alarm settings

| No SIM ᅙ   | 20:20         | 72% 💷       |
|------------|---------------|-------------|
| <          | Alarm setti   | ng          |
|            |               |             |
| Receive wa | arning messag | e           |
|            |               |             |
| Alarm sene | ding<br>umber | >>          |
|            |               |             |
| Alarm mai  | lbox          | Not bound ≫ |
|            |               |             |
| Motion de  | tection       |             |
| low        |               | high        |
|            |               |             |
|            |               |             |
| Buzzer     |               | $\bigcirc$  |
|            |               |             |

Here you can setup motion detection and alarm messages.

Enable "receive warning message" to receive push message alarm notifications on your phone/tablet.

If you enable motion detection, you can set the sensitivity by moving the slider to lower or higher level.

You can also enable an alarm buzzer (siren) which will sound from the camera when motion is detected. The buzzer duration can be set to 1/3/5 minutes.

The camera also is able to send alarm notification by email. On the next page the email settings are explained.

### 6.1 Email settings

| No SIM 🗢    | 21:29           | Ð          | 58% 💷  |
|-------------|-----------------|------------|--------|
| <           | Mailbox binding |            | Save   |
| Mailbox: ye | our email       | @yahoo.c   | om 🕑   |
| Password:   | •••••           | @yahoo.com |        |
|             |                 |            | com    |
|             |                 | @outloo    | k.com  |
|             |                 | @hotma     | il.com |
|             |                 |            |        |

If you press the "Alarm mailbox" option, the email settings screen appears. Here you can setup your email account information to enable the camera to send you an email message in case of an alarm detection. The email message will be just a short message to notify you of the alarm and it will have a snapshot attached. The camera supports the most used email services like Gmail, Outlook, yahoo, etc. IT is also possible to setup your email settings manually, but not every private email provider supports this.

**TIP:** if your private email provider's mail (SMTP) server does not accept mail sent from this camera, you can always setup a free email account from one of the above mentioned providers and have the emails from this free account automatically forwarded to you private email address.

# 7. Recording settings

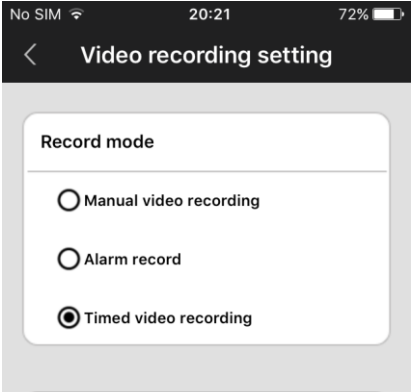

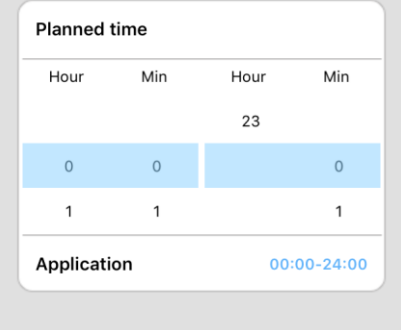

Setup recording settings to manual, alarm-triggered or scheduled recording.

To use the recording function, a micro SD card must be inserted into the camera.

If you select the timed video recording option, the camera will record automatically on the predefined time-period. When the SD card is full, it will automatically overwrite the oldest recordings.

If you select the alarm recording option, the camera will only record when motion is detected. The recording will be either 1, 2 or 3 minutes in duration.

## USING PC SOFTWARE:

This camera can be used together with the CMS camera software. You can download this software from our website, <u>www.gembird.nl</u>. With the CMS software package, you can monitor the live feed of multiple cameras on your PC. Follow below steps to install the software and set it up for first use.

- 1. Downloading the software to the PC from the camera's product page on <u>www.gembird.nl</u>
- 2. Install the software onto your PC. Follow the directions on your screen.
- 3. Start the software and login.
  - a. There are two ways to login to the CMS software, select "remote login" if you registered your camera(s) to your personal account. This is the same account that you registered on your phone/tablet in the iVIEW PRO app. If you have created this account before, there is no need to register again.
  - Select "Log on locally" to login without user account. The default login credentials are: Login: admin
     password: 00000000
- 4. Now you can add your camera to the CMS software.

On the left side of the "CMS" software interface, there is a <sup>th</sup> button. Click this button to add a camera to the software. A list will be shown with all available cameras within your network. Select the camera you want to add, enter the device name, ID and password and click ok.

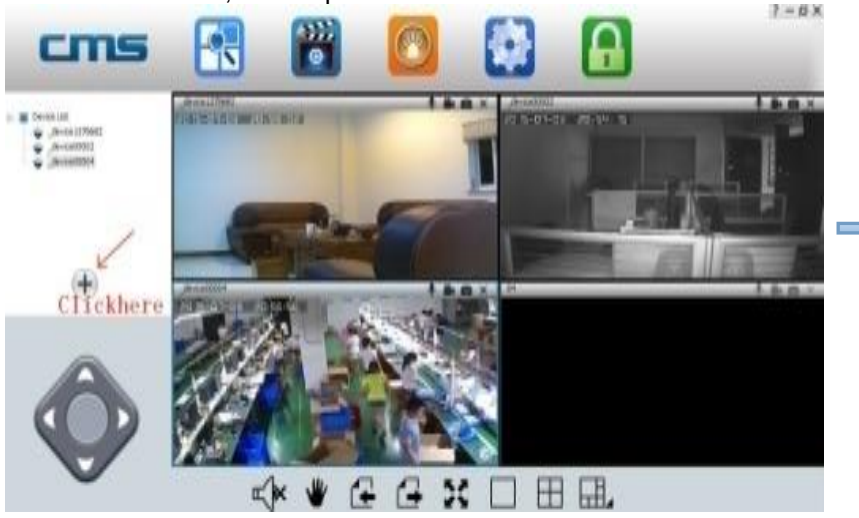

| NO. | Type | 3C ID   | IP        | Versic |                 |              |
|-----|------|---------|-----------|--------|-----------------|--------------|
| 001 | IPC  | 1370682 | 192.168.0 | 13.0.0 | 3C ID           | 0            |
|     |      |         |           |        | Device Password |              |
|     |      |         |           |        |                 | $\sim$       |
|     |      |         |           |        | Device Name     | _device00005 |
|     |      |         |           |        | Group Name      | Device List  |

4 .Device monitor in the PC.

Open CMS software, right click device name -  $\!\!\!\!\!\!\rangle$  start monitor, as the following picture:

5 .The video setting in PC.

Video: this device (this setting can allow you to) can store the video in the computer's hard disk, right click on the monitor screen, select "start video"
 Playback: this device (this setting can allow you to) can playback the video from computer, open the CMS software, click on "playback" button, user can find the playback files according to the date, then play it directly, (this function need to work with SD card inset in camera)

# FAQ

## Q: How to restore the factory default settings?

A: There is one small hole at the bottom of the camera. Press the small reset button inside with until you hear a sound like "drawing a sword". This sound means that the reset was successful.

## Q: Failure when adding devices

A: Please check that if the camera and the phone are in the same LAN.

If the camera and the phone aren't in the same LAN, users should use ID number to manually add the camera.

### Q: When trying to watch camera live feed, is says password is wrong.

A: Please check if the remote access password is right or not, the password set up when adding the camera. If it is wrong, please select "edit" in the entry list of the camera and set up a remote access password again.

If you forget the remote access password of the camera, you can press "Reset" and the device will restore the factory default setting. When you add the camera in the first time, you need to set up a new password. Otherwise, you cannot continue the remote access.

### Q: It shows that devices offline in the devices list.

A: Please check that if camera is connected to the internet.

# Q: When video playback, the video files cannot be found.

A: Please check if SD card is damaged.

Please check when the video files are searched and the system time of camera.

## Q: The camera can't connect with WIFI

A: Please check if the password of WIFI is right.

**Note**: The camera doesn't support 5GHz networks, please connect the phone with 2.4 GHz WIFI network when setting up the camera.

| (ENG) Declaration of conformity                 | (NL/BE) Verklaring van overeenstemming                       |
|-------------------------------------------------|--------------------------------------------------------------|
| This product is tested and complies with the    | Dit product is getest en voldoet aan alle geldende nationale |
| essential requirements of the laws of member    | en Europese richtlijnen en regelgeving met betrekking tot    |
| states concerning R&TTE(1999/5/EC). The         | R&TTE (1999/5/EC). Dit product heeft een CE-markering        |
| CE declaration can be found under               | en de bijbehorende CE-verklaring van overeenstemming is      |
| www.gembird.eu                                  | beschikbaar op onze website: <u>www.gembird.eu</u>           |
|                                                 |                                                              |
| (FR/BE) Déclaration de conformité               | (DE) Konformitätserklärung                                   |
| (FR/BE) Déclaration de conformité               | (DE) Konformitätserklärung                                   |
| Le produit est contrôlé et rempli les exigences | Dieses Produkt wurde getestet und stimmt mit den             |
| (FR/BE) Déclaration de conformité               | (DE) Konformitätserklärung                                   |
| Le produit est contrôlé et rempli les exigences | Dieses Produkt wurde getestet und stimmt mit den             |
| des directives nationales et de la directive    | grundlegenden Anforderungen der Richtlinie R&TTE             |
| (FR/BE) Déclaration de conformité               | (DE) Konformitätserklärung                                   |
| Le produit est contrôlé et rempli les exigences | Dieses Produkt wurde getestet und stimmt mit den             |
| des directives nationales et de la directive    | grundlegenden Anforderungen der Richtlinie R&TTE             |
| R&TTE (1999/5/EC). La conformité CE a été       | (1999/5/EC) überein. Die Konformitätserklärung kann auf      |
| (FR/BE) Déclaration de conformité               | (DE) Konformitätserklärung                                   |
| Le produit est contrôlé et rempli les exigences | Dieses Produkt wurde getestet und stimmt mit den             |
| des directives nationales et de la directive    | grundlegenden Anforderungen der Richtlinie R&TTE             |
| R&TTE (1999/5/EC). La conformité CE a été       | (1999/5/EC) überein. Die Konformitätserklärung kann auf      |
| démontrée et les déclarations                   | unserer Webseite <u>www.gembird.eu</u> heruntergeladen       |
| (FR/BE) Déclaration de conformité               | (DE) Konformitätserklärung                                   |
| Le produit est contrôlé et rempli les exigences | Dieses Produkt wurde getestet und stimmt mit den             |
| des directives nationales et de la directive    | grundlegenden Anforderungen der Richtlinie R&TTE             |
| R&TTE (1999/5/EC). La conformité CE a été       | (1999/5/EC) überein. Die Konformitätserklärung kann auf      |
| démontrée et les déclarations                   | unserer Webseite <u>www.gembird.eu</u> heruntergeladen       |
| correspondantes sont déposées chez le           | werden.                                                      |

#### Deklaracja zgodności

Ten produkt został przetestowany i jest zgodny z zasadniczymi wymaganiami przepisów ustawowych państw członkowskich dotyczących R&TTE (1999/5/EC). Deklaracja CE znajduje się pod adresem www.gembird.eu

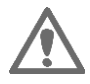

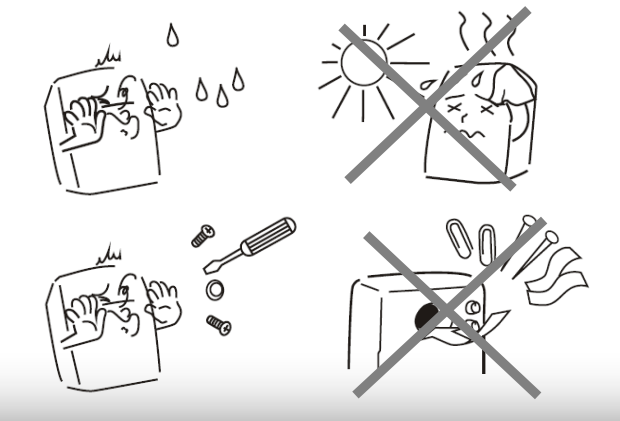

| Waste disposal:                                                                                                    | Entsorgungshinweise:                                                                                                    |
|----------------------------------------------------------------------------------------------------|----------------------------------------------------------------------------------------------------|
| - O                                                                                                    |                                                                                                    |
| Do not deposit this equipment with the<br>household waste. Improper disposal can harm<br>both the environment and human health. For<br>Information about waste collection facilities for<br>used electrical and electronic devices, please<br>contact your city council or an authorized<br>company for the disposal of electrical and<br>electronic equipment. | Werfen Sie dieses Gerät nicht in den<br>Hausmüll. Unsachgemäße Entsorgung kann<br>sowohl der Umwelt als auch der menschlichen<br>Gesundheit schaden. Informationen zu<br>Sammelstellen für Altgeräte erhalten Sie bei<br>Ihrer Stadtverwaltung oder einer autorisierten<br>Stelle für die Entsorgung von Elektro-und<br>Elektronikgeräten. |
| Richtlijnen m.b.t. afvalverwerking                                                                                                    | Traitement des déchets:                                                                                                    |
| = • =                                                                                                    |                                                                                                    |
| Batterijen en accu's dienen als klein-<br>chemisch afval afgeleverd te worden bij<br>toegewezen afvalverzamelpunten (zie<br>www.afvalgids.nl). U dient ervoor te zorgen<br>dat de batterijen/accu's leeg zijn en dus geen                                                                                                    | Ne jetez pas cet appareil dans les déchets<br>domestiques. Un traitement inapproprié peut<br>être dommageable à l'environnement et à la<br>santé humain.                                                                                                    |
| stroom meer kunnen leveren. Let op, de<br>batterijen/accu's dienen onbeschadigd<br>ingeleverd te worden.                                                                                                    | Vous trouvez des informations sur les centres<br>de rassemblement des appareils vieux chez<br>l'administration municipale ou                                                                                                    |
| Gooi dit product niet weg in uw vuilnisbak. Dit<br>kan zowel het milieu als de menselijke<br>gezondheid schade toebrengen. Informatie<br>over het inleveren van dit product kunt u<br>inwinnen bij uw gemeentelijke vuilnisdienst of<br>andere geautoriseerde instelling in uw buurt.                                                                           | chez un centre autorisé pour le traitement des<br>appareils électriques ou électroniques.                                                                                                    |

| WARRANTY CONDITIONS                             | GARANTIE BEDINGUNGEN                              |
|-------------------------------------------------|---------------------------------------------------|
| - C                                             |                                                   |
|                                                 |                                                   |
| The receipt must clearly list the date of       | Die Garantie betragt 24 Monate ab                 |
| purchase and the part number, in addition it    | Verkaufsdatum an den Endverbraucher. Das          |
| should be printed. Keep the receipt for the     | Kaufdatum und der Gerätetyp sind durch eine       |
| entire warranty period since it is required for | maschinell erstellte Kaufquittung zu belegen.     |
| all warranty claims. During the warranty period | Bitte bewahren Sie Ihren Kaufbeleg daher für      |
| the defective items will be credited, repaired  | die Dauer der Garantie auf, da er                 |
| or replaced at the manufacturer's expense.      | Voraussetzung für eine eventuelle                 |
| Work carried out under the warranty neither     | Reklamation ist. Innerhalb der Garantiezeit       |
| extends the warranty period nor starts a new    | werden alle Mängel, wahlweise durch den           |
| warranty period. The manufacturer reserves      | Hersteller entweder durch Instandsetzung,         |
| the right to void any warranty claim for        | Austausch mangelhafter Teile oder im              |
| damages or defects due to misuse, abuse or      | Austausch, behoben. Die Ausführung der            |
| external impact (falling down, impact, ingress  | Garantieleistung bewirkt weder eine               |
| of water, dust, contamination or break).        | Verlängerung noch einen Neubeginn der             |
| Wearing parts (e.g. rechargeable batteries)     | Garantiezeit.                                     |
| are excluded from the warranty. Upon receipt    | Eine Garantieleistung entfällt für Schäden        |
| of the RMA goods. Gembird Europe B.V.           | oder Mängel die durch unsachgemäße                |
| reserves the right to choose between            | Handhabung oder durch äußere Einwirkung           |
| replacement of defective goods or issuing a     | (Sturz, Schlag, Wasser, Staub,                    |
| credit note. The credit note amount will always | Verschmutzung oder Bruch) herbeigeführt           |
| be calculated on the basis of the current       | wurden. Verschleißteile (z.B. Akkus) sind von     |
| market value of the defective products          | der Garantie ausgenommen                          |
|                                                 | GEMBIRD Deutschland GmbH                          |
| Gembird Europe B.V.                             | Coesterweg 45, 59494 Soest                        |
| Wittevrouwen 56, 1358CD Almere, The             | Deutschland                                       |
| Netherlands                                     | www.gembird.de                                    |
| www.gembird.nl/service                          | Wenn Sie Hilfe im Umgang mit unseren Produkten    |
| support@amb.nl                                  | benötigen, können Sie uns kostenlos via E-Mail an |
| oupport Ognioni                                 | support@gembira.ae oaer uber unser Hilfe-Forum    |

|                                                                                                    | erreichen: http://gembird-support.de/                                                                                                    |
|----------------------------------------------------------------------------------------------------|----------------------------------------------------------------------------------------------------|
|                                                                                                    | CONDITIONS DE GARANTIE                                                                                                    |
| Op de aankoopbon moeten de aankoopdatum en<br>productomschrijving duidelijk vermeld staan.<br>Gelieve de aankoopbon de gehele<br>garantieperiode te bewaren, deze is ten alle<br>tijden benodigd voor alle garantie aanspraken.<br>Tijdens de garantieperiode zullen alle gebreken<br>verholpen of vervangen worden door de fabrikant<br>d.m.v. reparatie, omruiling van het defecte<br>onderdeel of het gehele apparaat. Aanspraken<br>tijdens de garantieperiode leiden niet tot<br>verlenging hiervan. Garantieaanspraak vervalt bij<br>schade of gebreken die ontstaan zijn door<br>oneigenlijk gebruik, misbruik of invloeden van<br>buitenaf (vallen, stoten, water, stof, vuil of<br>breken). Slijtagegevoelige onderdelen (b.v.<br>batterijen) zijn uitgesloten van garantie. Bij<br>ontvangst van de RMA goederen behoudt<br>Gembird zich het recht om te kiezen tussen<br>vervanging van de defecte waren of het uitgeven<br>van een kreditnota. Het bedrag van de kreditnota<br>zal altijd gecalculeerd zijn op basis van de<br>huidige marktprijs voor het defecte produkt. | Le talon de garantie doit énumérer clairement la date<br>d'achat et le type d'appareil.<br>Conservez le reçu d'achat pendant toute la durée de la<br>garantie car elle est nécessaire pour toute réclamation.<br>Au cours de la période de garantie tous les défauts<br>doivent être remplacé aux frais du fabricant, soit par la<br>réparation ou la remplacement de la pièce défectueuse<br>ou l'ensemble du produit. Les travaux effectués sous<br>garantie ne prolongent pas la période de garantie ni ne<br>commencent pas une nouvelle période de garantie.<br>Le fabricant se réserve le droit d'annuler toute demande<br>de garantie pour les dommages ou défauts dus à une<br>mauvaise utilisation, abus ou les effets externes (chute,<br>choc, pénétration de l'eau, la poussière, etc).<br>Les pièces d'usure (par exemple les piles rechargeables)<br>sont exclus de la garantie.<br>Dès réception de la marchandise sous garantie, le SAV<br>de Gembird Europe BV se réserve le droit de choisir<br>entre le remplacement des produits défectueux ou de<br>délivrer un avoir.<br>Le montant d'avoir sera toujours calculée sur la base de<br>la valeur actuelle du marché des produits défectueux. |
| Gembird Europe B.V.<br>Wittevrouwen 56, 1358CD Almere, The Netherlands<br>www.gembird.nl/service<br>helpdesk@gembird.nl<br>Tel: 0900-GEMBIRD<br>(€ 0,25 p/m binnen Nederland, exclusief mobiele<br>telefoonkosten)                                                                                                    | Gembird Europe B.V.<br>Wittevrouwen 56<br>1358CD Almere, The Netherlands<br>www.gembird.nl/support<br>gembird@letmerepair.fr<br>+33(0) 251 404849<br>Prix d'appel depuis telephone fixe Pays-Bas : 0.15 euro / min<br>Prix d'appel depuis telephone mobile / autre pays - selon<br>operateur                                                                                                    |

| ГАРАНТИЙНЫЙ ТАЛОН                                                                                                    | УМОВИ ГАРАНТІЙНОГО ОБСЛУГОВУВАННЯ                                                                                                    |
|----------------------------------------------------------------------------------------------------|----------------------------------------------------------------------------------------------------|
|                                                                                                    |                                                                                                    |
| Гарантийное обслуживание предоставляется в течение срока гарантии, при наличии правильно и четко заполненного гарантийнот талона, и изделия в полной комплектации. Серийный номер и модель изделия должны соответствовать указанным в гарантийном талоне.     Гарантийное обслуживание представляет собой бесплатное устранение всек неполадок (ремонт), или замену изделия на новое (аналогичное).     Гарантия не распространяется на неисправности, вызванные следующими причинами:     использование изделия не по назначению.     нарушение условий эксплуатации, хранения или перевозки изделия, которые указаны в настоящей инструкции.     ноконе ускраний эксплуатации, хранения или перевозки изделия, которые указаны в настоящей инструкции.     нодключение нестандартных или неисправных периферийных устройств, аксессуаров.     механические повреждения, попадание внутрь изделия носторонных перименов, веществ, жидкостей, насекомых.     ремонт изделия не претензии по укомплектованности и внешнему виду не принимаются.     Наименование изделия: | 1. Гарантійне обслуговування надається протягом терміну<br>гарантії, при наявності Гарантійного талону, заповненого<br>належним чином, та виробу в повній комплектації.     2. Гарантійне обслуговування не підтримується в разі<br>порушення правил експлуатації, зберігання або перевезення<br>виробу, що зазначені в інструкції по експлуатації виробу.     3. Гарантійне обслуговування скасовується у випадках:     - наявності механічних пошкоджень або спідів сторонього<br>втручання;     - пошкодження викликані стихійним лихом або нещасним<br>випадком, включаючи й блискавку, потраплянням у виріб<br>сторонніх предметів, рідин, комах, тощо;     - пошкодження викликані застосуванням або підключенням<br>нестандартних або несправних периферійних пристроїв,<br>аксесуарів;     4. Гарантія не поширюється на витратні матеріали та додаткові<br>аксесуари;     3 гарантійними умовами згоден. Підпис покупця: |
| Фирма-продавец:                                                                                                    |                                                                                                    |
| ларес и телефон фирмог продавца.                                                                                                    | почанка на підник продавця                                                                                                    |
| Продавец: Покупатель:                                                                                                    | З гарантійних питань звертайтесь до сервісних центрів<br>Gembird. Про адреси та контакти Ви можете дізнатись на сайті<br>www.gembird.ua aбо по телефону 044-4510213.                                                                                                    |